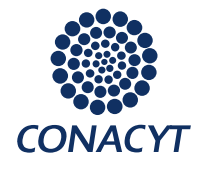

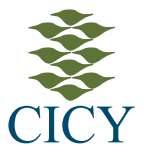

## PROCEDIMIENTO PARA EL REGISTRO DE ASPIRANTES EN LÍNEA

El registro de aspirantes deberá realizarse en la dirección <u>https://www.cicy.mx/ce</u> (liga disponible en el portal del CICY <u>http://www.cicy.mx/posgrados/ingreso</u>).

## **REQUISITOS PREVIOS A LA CAPTURA**

- 1. contar con un correo electrónico (*en caso de haber participado anteriormente en otro proceso de admisión del CICY, se deberá utilizar un correo distinto al registrado*)
- 2. a Igunos datos y/o documentos que requerirá son: CURP, RFC, código postal del domicilio, certificado del último grado de estudios que incluya el promedio, fecha de titulación y, en su caso, constancia del TOEFL y número de CVU de CONACyT.
- 3. La captura deberá realizarse con <u>mayúsculas, minúsculas y acentos</u>, según corresponda, sin dejar celdas en blanco.

## **REGISTRO DE LA SOLICITUD**

- 1. Acceda a la aplicación mediante la liga https://www.cicy.mx/ce
- Para ingresar al sistema por primera vez, de clic en el botón <u>Nuevo Registro.</u> Si ya realizó su registro y recibió las claves de acceso en su correo electrónico, ingrese al sistema introduciendo los datos: Correo electrónico, Numero de solicitud, Llave de acceso, y de clic en el botón <u>Ingresar</u>.

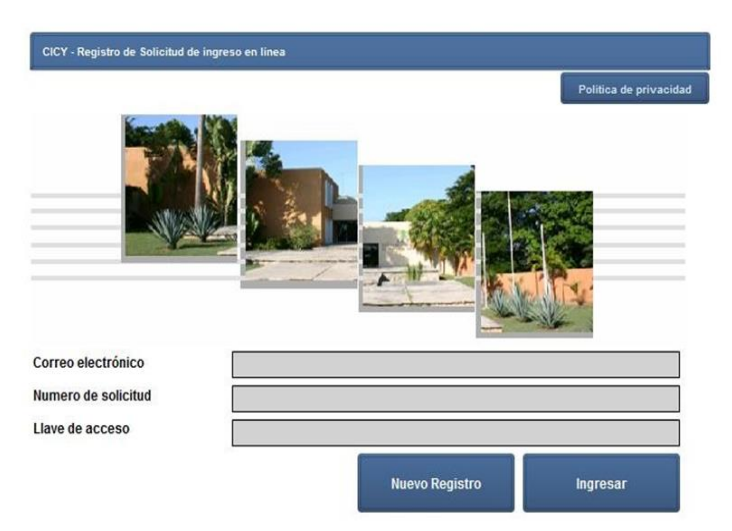

CENTRO DE INVESTIGACIÓN CIENTÍFICA DE YUCATÁN, A.C. Calle 43 No. 130 x 32 y 34, Col. Chuburná de Hidalgo, C.P. 97205, Mérida, Yuc. Tel. (999) 942-8330 • www.cicy.mx

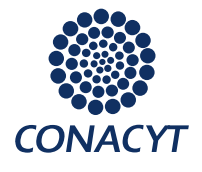

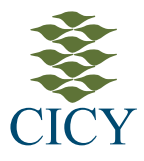

|                                   |                                  | Registrar Solicitud Envi | iar solicitud a Posgrado Imprimir Salir            |
|-----------------------------------|----------------------------------|--------------------------|----------------------------------------------------|
| Solicitud de ingreso Datos académ | icos Documentación Datos de pago |                          |                                                    |
| Datos generales                   |                                  |                          |                                                    |
| Nombre                            | ** Apellido Paterno              | Apellido Materno         |                                                    |
|                                   |                                  |                          |                                                    |
| FC                                | CURP                             | cvu                      |                                                    |
|                                   |                                  |                          |                                                    |
| stado Civil                       | ** Correo electrônico            | Sexo                     |                                                    |
| Seleccione el estado civil        |                                  | Seleccione el sexo       | Fotografía                                         |
|                                   |                                  |                          | Buscar                                             |
| Datos de nacimiento               |                                  |                          | Subir                                              |
| ais                               | Entidad Federativa               | Cludad                   | Datos del posgrado                                 |
| eleccione el país                 | Seleccione una entidad           | Seleccione una ciudad    | Programa al que desea ingresar                     |
| acionalidad                       | Fecha de Nacimiento              | Lengua materna           | Seleccione un programa                             |
|                                   |                                  | 1                        | Centro de admisión                                 |
|                                   | 1                                |                          | Seleccione una opción                              |
|                                   |                                  |                          | Opcion Terminal                                    |
|                                   |                                  |                          | Seleccione una opción                              |
|                                   |                                  |                          | Nivel del programa                                 |
| Dirección permanente              |                                  |                          | Seleccione un nivel                                |
| alle, número y cruzamientos       | Código postal Lada               | Telefono                 | Tiempo                                             |
|                                   |                                  |                          | Seleccione un tiempo                               |
| olonia                            | Fax                              |                          | Desea inscribirse al curso propedeutico?           |
|                                   |                                  |                          | Seleccione                                         |
| ais                               | Entidad Federativa               | Ciudad                   | Datos académicos                                   |
| eleccione un país                 | Seleccione una entidad           | Seleccione una ciudad    | -                                                  |
|                                   |                                  |                          | ** Campos obligatorios para registrar la solicitud |

- 4. A continuación encontrará la ventana Solicitud de Ingreso en línea, la cual consta de cuatro secciones: Solicitud de Ingreso, Datos académicos, Documentación y Datos de Pago. Únicamente se registraran los datos de las secciones Solicitud de Ingreso y Datos Académicos. Esta ventana contiene cuatro botones:
  - Registrar solicitud. Guarda los datos. Para lo cual, requiere la captura de los campos mínimos obligatorios, etiquetados en color rojo (poner un cero en los demás campos). Cuando ha grabado sus datos, este botón cambia a Actualizar solicitud.
  - Enviar solicitud a Posgrado. Envía su solicitud a Posgrado.
  - Imprimir. Imprime el formato de "Solicitud de inscripción al proceso de admisión".
  - Salir. Cierra la aplicación.
- 5. Guarde sus datos dando clic en el botón **Registrar Solicitud**. La primera vez que se guarda, la aplicación se cierra y se envía a su correo electrónico el número de solicitud y llave de acceso

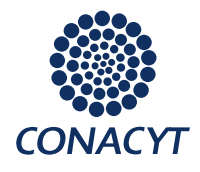

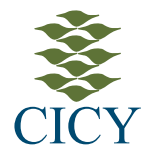

para ingresos posteriores. Para continuar con su registro, ingrese con los datos solicitados dando clic en el botón **Ingresar.** 

 Al concluir la captura en la sección Solicitud de Ingreso, seleccione la sección Datos Académicos. Es indispensable incluir los motivos de ingreso. Los aspirantes de todos los <u>Posgrados</u>, deberán redactar en la exposición de motivos un mínimo de 2,000 caracteres (una cuartilla).

| Solicitud de ingreso en linea                                       |                                         |                             |          |       |
|---------------------------------------------------------------------|-----------------------------------------|-----------------------------|----------|-------|
|                                                                     | Actualizar Solicitud                    | Enviar solicitud a Posgrado | Imprimir | Salir |
| Solicitud de ingreso Datos académicos Documentación Datos de pag    |                                         |                             |          |       |
|                                                                     |                                         |                             |          |       |
| Datos Actuales                                                      | Motivo de ingreso                       |                             |          |       |
| Maashia                                                             | Por favor describa su motivo de ingreso |                             |          |       |
| Puntuación TOEFL                                                    |                                         |                             |          |       |
| 80                                                                  |                                         |                             |          |       |
| Nota: Si no cuenta con la constancia o nivel deTOEFL, deberá        |                                         |                             |          |       |
| presentar el examen en el proceso de admisión.                      |                                         |                             |          |       |
| so                                                                  |                                         |                             |          |       |
| "Fecha de titulación                                                |                                         |                             |          |       |
| 20/11/2008                                                          |                                         |                             |          |       |
| Institución                                                         |                                         |                             |          |       |
| Centro de Investigación Científica de Yucatán A.C.                  |                                         |                             |          |       |
|                                                                     |                                         |                             |          |       |
|                                                                     |                                         |                             |          |       |
| Nota:                                                               |                                         |                             |          |       |
| oi su instruction no se encuentra en la lista, por tavor registreta |                                         |                             |          |       |
| Registrar Institución                                               |                                         |                             |          |       |
|                                                                     |                                         |                             |          |       |
|                                                                     |                                         |                             |          |       |
|                                                                     |                                         |                             |          |       |
|                                                                     |                                         |                             |          |       |
|                                                                     |                                         |                             |          |       |
|                                                                     |                                         |                             |          |       |
| ** Campos obligatorios para registrar la solicitud                  |                                         |                             |          |       |

- 7. Para guardar su solicitud, de clic en el botón Actualizar Solicitud.
- 8. Con sus datos ya registrados, de clic en el botón **Imprimir** para imprimir el formato "Solicitud de inscripción al proceso de admisión".
- 9. De clic en el botón Enviar solicitud a Posgrado.
- 10. Para concluir el proceso de registro, firme su solicitud impresa, anexe foto, digitalice y envíe junto con su expediente electrónico a <u>posgrado@cicy.mx</u>

Es importante señalar, que la información y datos personales que proporcione el aspirante, serán protegidos conforme a lo dispuesto por la Ley General de Protección de Datos Personales en Posesión de Sujetos Obligados, y demás normatividad que resulte aplicable, para lo cual se encuentra a su disposición nuestro "Aviso de privacidad integral" publicado en el portal de posgrado/ingreso <u>https://www.cicy.mx/posgrados/ingreso</u>.

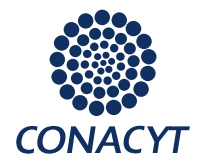

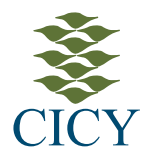

En caso de algún problema o dudas, contáctenos estamos a sus órdenes:

## Posgrado Horario: Lunes a Viernes 8:00 a 12:30 – 14:30 a 16:00 hrs Tel :(52) 999 942 83 30 Ext. 113

E-mail: posgrado@cicy.mx **f** CICY Posgrado <u>http://www.cicy.mx/posgrados/ingreso</u>